## Řazení kanálů v aplikaci MAGENTA TV pro chytré televize a set-top boxy s operačním systémem Android TV, Tizen a webOS.

Pomocí tohoto návodu vám pomůžeme s řazením kanálů podle vašich preferencí.

Spusťte si aplikaci MAGENTA TV ve své chytré televizi nebo set-top boxu. Při přehrávání pořadu klikněte na modré tlačítko na dálkovém ovládání nebo na tlačítko OPT/MENU – dle typu zařízení. Tímto si zobrazíte hlavní MENU aplikace v horní části obrazovky.

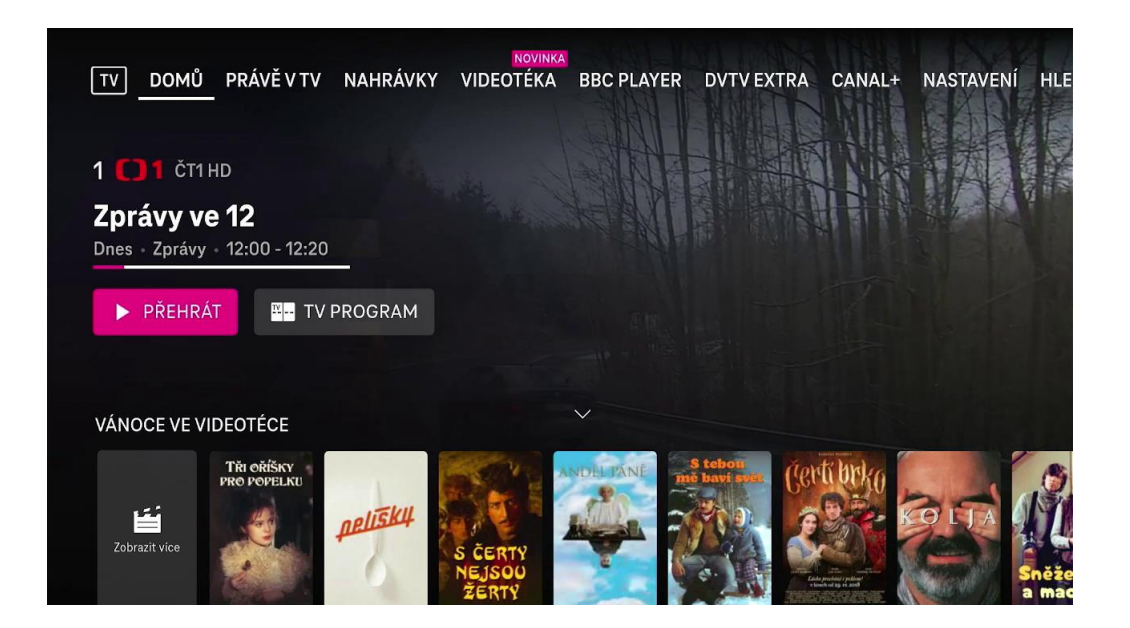

V horní nabídce otevřete položku Nastavení.

| DEO1 | TÉKA NASTAVENÍ        |                  |               |       |       |
|------|-----------------------|------------------|---------------|-------|-------|
|      |                       |                  |               |       |       |
|      |                       |                  |               |       |       |
| 1    | NASTAVENÍ             |                  |               |       |       |
|      | $\mathbf{\mathbf{v}}$ |                  | <u></u>       |       |       |
|      | Oblíbené kanály       | Rodičovský zámek | Video kvalita | Jazyk |       |
|      |                       |                  |               |       |       |
| 1    | MŮJ PROFIL            |                  |               |       |       |
|      | ٦ <u>٦</u>            | Δ                | ک             |       | 1.0.2 |

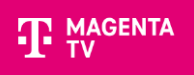

## V části Nastavení si zvolte položku Oblíbené kanály.

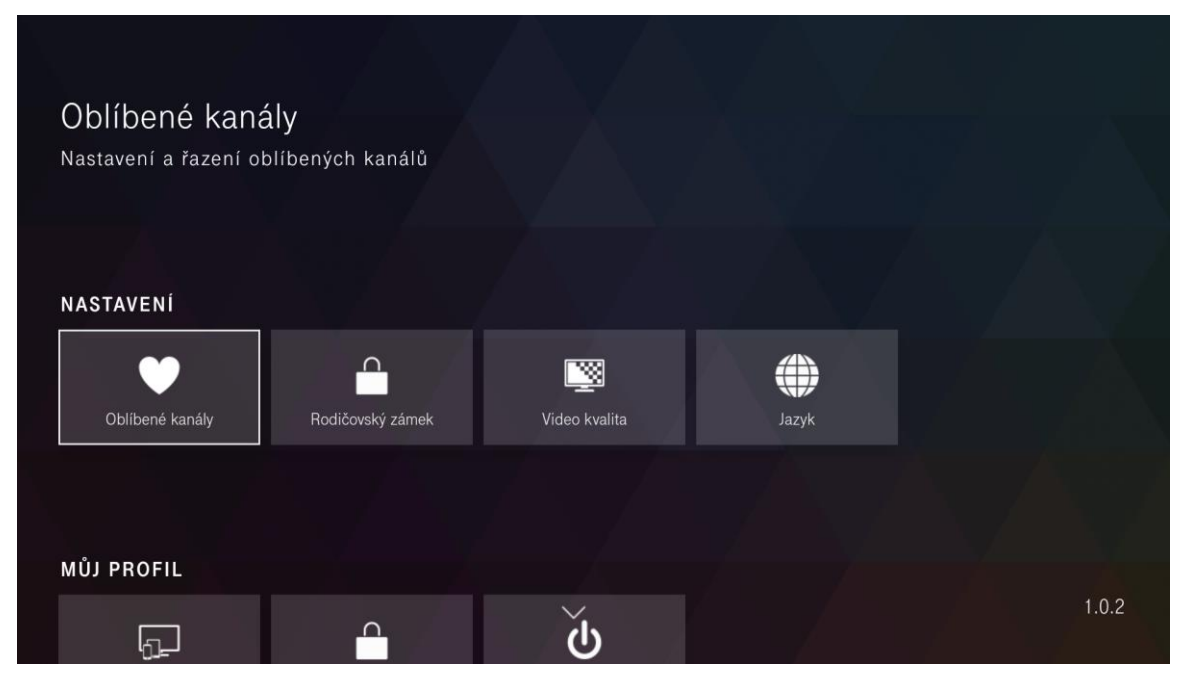

Pro změnu pořadí kanálů vyberte volbu Seřazení kanálů.

| OBLÍBENÉ KANÁLY |                |                         |  |
|-----------------|----------------|-------------------------|--|
| Výběr kanálů    | Pořadí kanálů  |                         |  |
| Seřazení kanálů | 1 0            | ≇⊷ ČT1 HD               |  |
|                 | 2 🗘            | ²™ ČT2 HD               |  |
|                 | 3 🔊            | Nova HD                 |  |
|                 | 4 🖬            | ₩ <sup>∞</sup> Prima HD |  |
|                 | 5 ///01        | Prima LOVE HD           |  |
|                 | 6 <b>I</b> C() | no⊾≈ Prima Cool HD      |  |

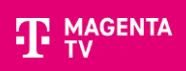

Přepněte se do Pořadí kanálů a stiskněte tlačítko OK na kanálu, který chcete přesunout. Kanál se zvýrazní a objeví se na něm šipky pro přesun.

| OBLÍBENÉ KANÁLY |   |                           |               |                                                                                                    |  |  |
|-----------------|---|---------------------------|---------------|----------------------------------------------------------------------------------------------------|--|--|
| Pořadí kanálů   |   |                           |               |                                                                                                    |  |  |
|                 | 1 | <b>C)</b> 1 <sup>HD</sup> | ČT1 HD        | ✓ Uložit                                                                                                    |  |  |
|                 | 2 | <b>()</b> 2 <sup>HD</sup> | ČT2 HD        | 🗙 Zrušit                                                                                                    |  |  |
|                 | 3 | n⊗va                      | Nova HD       | Stiskem tlačítka OK<br>přejdete do režimu úprav.<br>Šipkami pak upravíte<br>pozici kanálu, případně<br>rodote pozici číclácí |  |  |
| 4               |   |                           | Prima HD      |                                                                                                    |  |  |
|                 | 5 | llove"                    | Prima LOVE HD |                                                                                                    |  |  |
|                 | 6 | ICOOL <sup>10</sup>       | Prima Cool HD |                                                                                                    |  |  |

Pomocí šipek na dálkovém ovládání přesuňte kanál na vaši oblíbenou pozici a stiskněte OK.

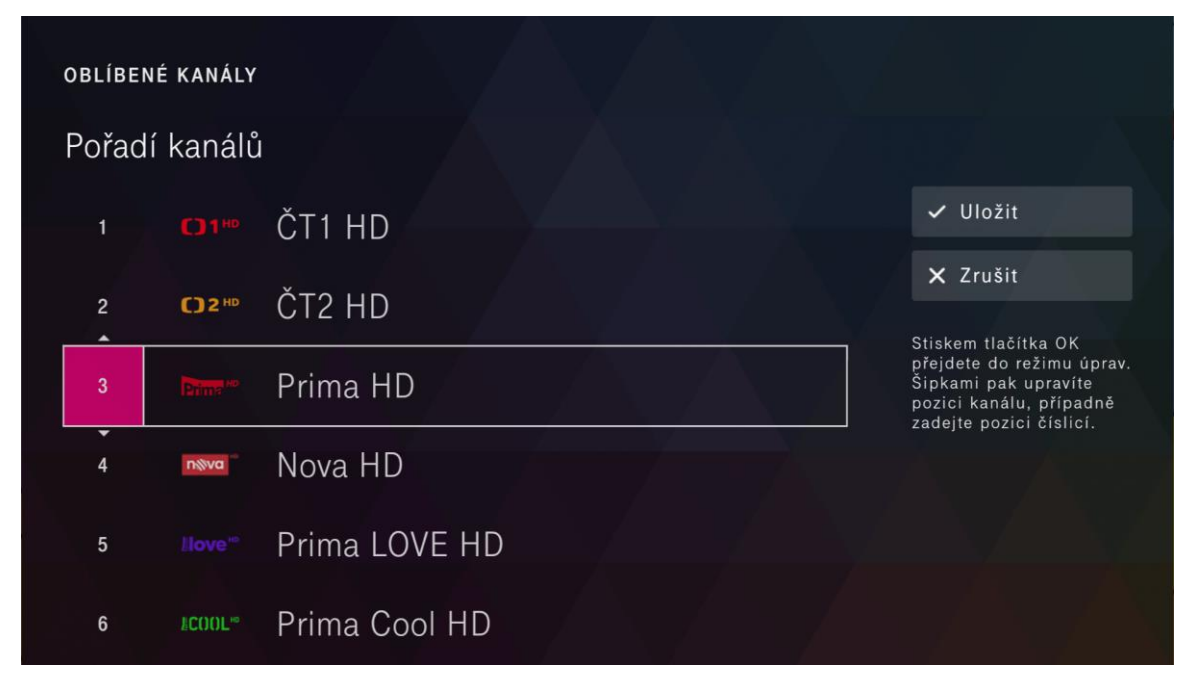

Po přesunutí kanálů se je změny uložte pomocí tlačítka **Uložit** a potvrďte OK.

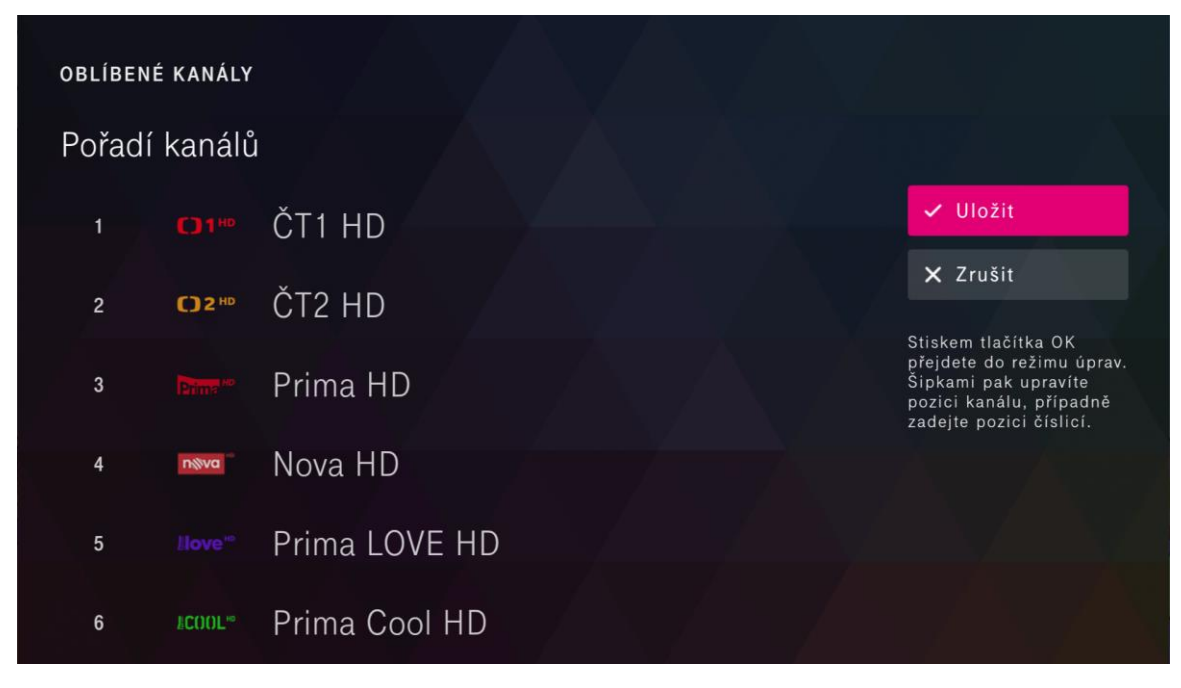

To je vše a pořadí kanálů máte změněno.

| OBLÍBENÉ KANÁLY |               |        |               |
|-----------------|---------------|--------|---------------|
| Výběr kanálů    | Pořadí kanálů |        |               |
| Seřazení kanálů | 1             |        | ČT1 HD        |
|                 | 2             | ()2™   | ČT2 HD        |
|                 | 3             |        | Prima HD      |
|                 | 4             | nŵva   | Nova HD       |
|                 | 5             |        | Prima LOVE HD |
|                 | 6             | FCOOP. | Prima Cool HD |